## Internet Explorer 9の64bit版を使用する場合

Windows やブラウザのバージョンによりメッセージ等が異なる場合があります。

1. ブラウザから CALL 機能のお問い合わせ画面を表示して項目を選択します。

お問い合わせ画面がない場合は、Web お問い合わせ用 URL をブラウザのアドレス欄に貼り付けて、キーボードの 「Enter」キーを押してください。

既に Web 会議システムの会議室に入室したことがある場合は、No.7 のオペレーターを呼び出す画面が表示されます。

| お問い合わせ(オペレーター)                               |
|----------------------------------------------|
| お問い合わせの内容ごとに専門のオペレーターが対応致します。<br>部門をお選びください。 |
| 製品の各種機能や価格、ライセンス形態等に関するお問い合わせはこちら。           |
| 製品や価格に関するお問い合わせ<br>い                         |
| 既に製品をご利用のお客様で、ログインやインストール、操作等に関するお問い合わせはこちら。 |
| 保守・サポートに関するお問い合わせ                            |
| 上記に該当しない場合やお問い合わせ先が不明な場合はこちら。                |
| その他、各種お問い合わせ                                 |

※お問い合わせ画面はサンプルです。

2. 「こちらからインストールしてください。」をクリックしてください。

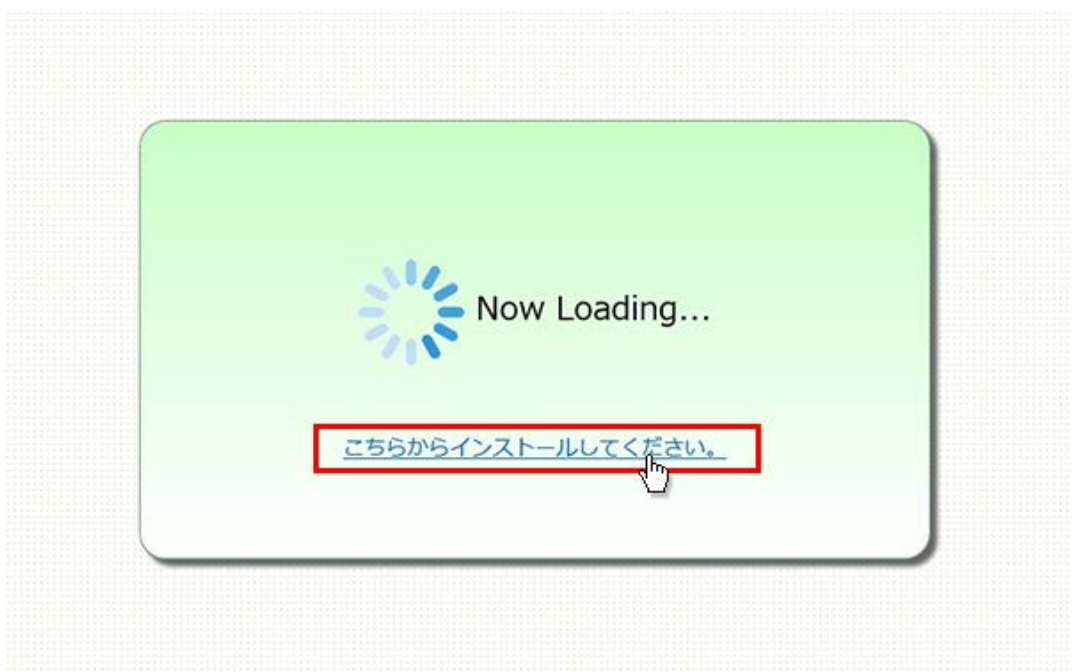

3. 画面下に「www.liveon.ne.jp から Downloader5Installer.exe を実行または保存しますか?」が表示されま すので、「実行」ボタンをクリックしてください。

インストールが開始されます。

Windows 7 以前では、セキュリティ警告が表示されますので、「実行」ボタンをクリックしてください。

| _ |              |        |  |
|---|--------------|--------|--|
|   |              |        |  |
|   | Now Lo       | ading  |  |
|   | 200          |        |  |
|   | こちらからインストールレ | 7(たきい) |  |
|   |              |        |  |
|   |              |        |  |

4. 「Downloader5」のインストールが終了しましたら、「Close」ボタンをクリックしてウィンドウを閉じてください。

| 岁 Downloader5                                                          |  |
|------------------------------------------------------------------------|--|
| Installation Complete                                                  |  |
| Downloader5 has been successfully installed.<br>Click "Close" to exit. |  |
|                                                                        |  |
|                                                                        |  |
|                                                                        |  |
| 4                                                                      |  |

5. 再度、CALL 機能のお問い合わせ用画面を表示して項目を選択するか、お問い合わせ画面がない場合は、Web お問い合わせ用 URL をブラウザのアドレス欄に貼り付けてください。

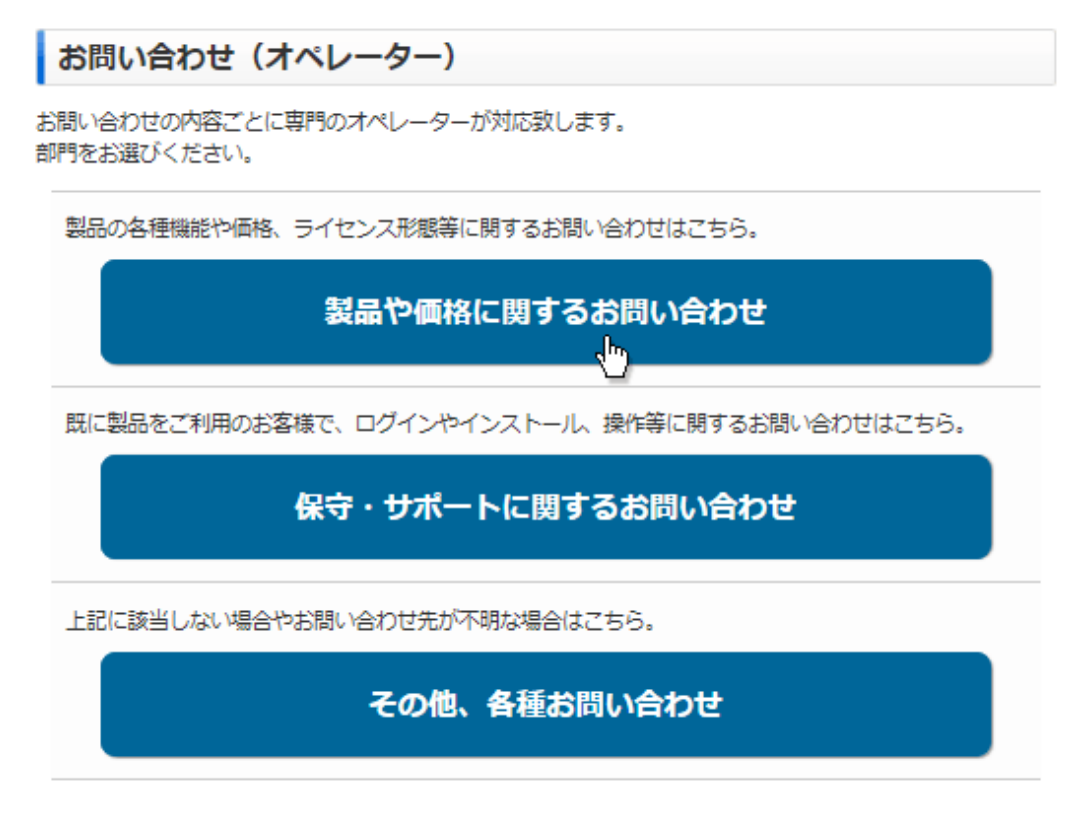

※お問い合わせ画面はサンプルです。

6. プログラムのダウンロードが開始されます。

| Downloading now |  |
|-----------------|--|
| Current File    |  |
| Total File      |  |
|                 |  |
|                 |  |
|                 |  |

7. 完了するとオペレーターを呼び出す画面が表示され、オペレーターが応答すると通話画面が表示されます。

| ・ )) 呼出中です |  |
|------------|--|
| to>tot     |  |
|            |  |